# Iมนูบันทึกขอเคลียร์เงินทดรอง(Clear Requisition)

#### วัตถุประสงค์

เพื่อใช้สำหรับบันทึกการขอเคลียร์เงินทดรองจ่ายที่ได้เบิกไป ว่าได้ใช้จ่ายอะไรไปบ้างมี ยอดเงินทดรองคงเหลือหรือไม่อย่างไร

#### คำอธิบาย

การบันทึกขอเคลียร์เงินทดรองจะบันทึกด้วยการอ้างอิงเลขที่ใบเบิกเงินทดรองจ่ายมาบันทึก ข้อมูล จากนั้นก็จะอ้างอิงเอกสารขอเคลียร์เงินทดรองไปบันทึกเคลียร์เงินทดรองอีกครั้งหนึ่ง

การเคลียร์เงินทดรองจะเกิดขึ้น 3 **กรณี** คือ

| กรณีเงินทดรองเคลียร์หมดพอดี | หมายถึง ได้ใช้เงินทดรองที่เบิกไปใน            |
|-----------------------------|-----------------------------------------------|
|                             | จำนวนที่ <b>เท่ากับ</b> จำนวนค่าใช้จ่ายที่    |
|                             | เกิดจริง                                      |
| กรณีเงินทดรองคงเหลือ        | หมายถึง ได้ใช้เงินทดรองที่เบิกไปใน            |
|                             | จำนวนที่ <b>มากกว่า</b> จำนวนค่าใช้จ่าย       |
|                             | ที่เกิดจริง                                   |
| กรณีเงินทดรองขาด            | หมายถึง ได้ใช้เงินทดรองที่เบิกไปใน            |
|                             | จำนวนที่ น้อยกว่า <b>จำนวน</b> ค่าใช้จ่ายจริง |

### ขั้นตอนการบันทึก

| De | tail 🐜                                        |                                                            |  |  |
|----|-----------------------------------------------|------------------------------------------------------------|--|--|
| ٠  | การบันทึกขอเคลียร์เงินทดรองมีรายละเอียดดังนี้ |                                                            |  |  |
|    | เลขที่เอกสาร                                  | ให้บันทึกเลขที่เอกสาร ซึ่งโปรแกรมจะ Running เลขที่         |  |  |
|    |                                               | เอกสาร ให้อัตโนมัติตามการกำหนดที่ <b>ระบบ EM / General</b> |  |  |
|    |                                               | Setup / กำหนดเลขที่เอกสาร                                  |  |  |
|    | วันที่เอกสาร                                  | ให้บันทึกวันที่เอกสารการขอเคลียร์เงินทดรอง                 |  |  |
|    | รหัสพนักงาน                                   | ให้เลือกรหัสพนักงานผู้ขอเคลียร์เงินทดรอง โดยเลือกจาก       |  |  |
|    |                                               | หน้าต่างค้นหา (F4) รหัสพนักงาน                             |  |  |
|    |                                               |                                                            |  |  |

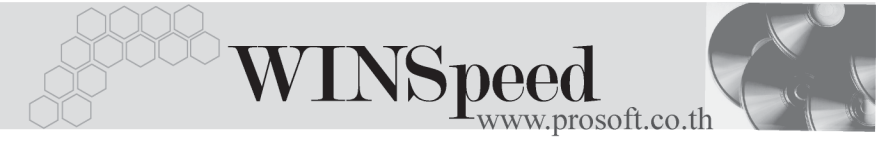

| เลขที่ใบเบิก   | ให้เลือกเอกสารใบเบิกเงินทดรอง ซึ่งโปรแกรมจะแสดง                 |  |  |
|----------------|-----------------------------------------------------------------|--|--|
|                | รายการเอกสารใบเบิกเงินทดรองเพื่อให้เลือกใช้ ตามรหัส             |  |  |
|                | พนักงานที่ระบุไว้ให้อัตโนมัติ                                   |  |  |
| รหัสค่าใช้จ่าย | ให้บันทึกรหัสค่าใช้จ่ายที่เกิดขึ้นจากการนำเงินทดรองไปใช้        |  |  |
|                | โดยเลือกจากหน้าต่างค้นหา (F4) รหัสค่าใช้จ่าย (จากการ            |  |  |
|                | กำหนดที่ <b>ระบบEM \ General Setup \ <b>รหัสค่าใช้จ่าย)</b></b> |  |  |
| รหัสแผนก       | ให้บันทึกรหัสแผนกถ้าต้องการบันทึกค่าใช้จ่ายตามแผนก              |  |  |
|                | โดยเลือกจากหน้าต่างค้นหา (F4) รหัสแผนก                          |  |  |
| รหัส JOB       | ให้บันทึกรหัส JOB ถ้าต้องการบันทึกค่าใช้จ่ายตาม JOB             |  |  |
|                | โดยเลือกจากหน้าต่างค้นหา (F4) รหัส JOB                          |  |  |
| จำนวนเงิน      | ให้บันทึกจำนวนค่าใช้จ่ายที่เกิดขึ้นแต่ละรายการ                  |  |  |
| มีใบเสร็จ      | หากรายการค่าใช้จ่ายที่เกิดขึ้นมีใบเสร็จรับเงินยืนยันการ         |  |  |
|                | จ่ายจริง ให้ Click <b>√</b> เลือก Option  มีใบเสร็จรับเงินด้วย  |  |  |
| ปุ่มยกเลิก     | หากต้องการ <b>ยกเลิก</b> รายการขอเคลียร์เงินทดรอง ให้ Click     |  |  |
|                | ยกเลิกเอกสารขอเคลียร์เงินทดรอง ซึ่งเอกสารที่ถูกยกเลิก           |  |  |
|                | จะไม่สามารถนำไปบันทึกเคลียร์เงินทดรองได้                        |  |  |

| • | เมื่อบันทึกรายละเอียดต | ่างๆแล้ว โปรแกรมฯ                                 | จะแสดงจำนวนเงินค่าใช้จ่ายที่เกิดจริง       |  |
|---|------------------------|---------------------------------------------------|--------------------------------------------|--|
|   | และจำนวนเงินทดรองที่   | เบิกไป พร้อมทั้งคำ                                | นวณหาผลต่างที่เกิดขึ้นดังนี้               |  |
|   | เงินรวม ( 1)           | เป็นการแสดงจำนว                                   | วนเงินค่าใช้จ่ายจริงที่เกิดขึ้นจริงทั้งหมด |  |
|   | เงินเบิก ( 2 )         | เป็นการแสดงจำนว                                   | วนเงินทดรองจ่ายที่พนักงานเบิกไป            |  |
|   | เหลือ / ขาด ( 2 -1)    | ) เป็นการแสดงจำนวนเงินทดรองคงเหลือที่เกิดจากคำนวณ |                                            |  |
|   |                        | ระหว่างเงินเบิกและ                                | ะเงินรวมดังนี้                             |  |
|   |                        | 🗆 เงินเหลือ                                       | เป็นผลมาจากเบิกเงินทดรอง <b>มากกว่า</b>    |  |
|   |                        |                                                   | เงินที่ใช้จ่ายจริง                         |  |
|   |                        | 🗆 เงินขาด                                         | เป็นผลมาจากเบิกเงินทดรอง <b>น้อยกว่า</b>   |  |
|   |                        |                                                   | เงินที่ใช้จ่ายจริง                         |  |

10

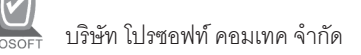

| ורפ 🚺      | รายละเอียดการเคลียร์เงิน          |          |  |  |  |
|------------|-----------------------------------|----------|--|--|--|
| No.        | Description                       |          |  |  |  |
| 1          | เดินทางด้วยรถโดยสารประจำทาง       |          |  |  |  |
| 2          |                                   |          |  |  |  |
| 3          |                                   |          |  |  |  |
| 5          |                                   |          |  |  |  |
| 6          |                                   |          |  |  |  |
| 7          |                                   |          |  |  |  |
| 8          |                                   |          |  |  |  |
| 9<br>10    |                                   |          |  |  |  |
| 11         |                                   |          |  |  |  |
| 12         |                                   |          |  |  |  |
| 13         |                                   |          |  |  |  |
| 14         |                                   |          |  |  |  |
| 15         |                                   | <u> </u> |  |  |  |
| ₹_3        | <u> </u>                          |          |  |  |  |
| <u>@</u> ℃ | Detail No : 1/12 {014}            |          |  |  |  |
| Firs       | st Previous 🗘 Next 🗘 Last 📮 Close |          |  |  |  |

🕈 ตัวอย่างแสดงรายละเอียดการขอเคลียร์เงินทดรอง(F11)

บทที่

10

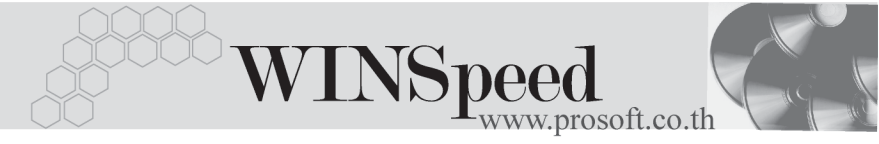

| 📄 इनः      | ยละเอียดการเคลียร์เงิน                  | × |
|------------|-----------------------------------------|---|
| No.        | Description                             | - |
| 1          | เดินทางด้วยรถโดยสารประจำทาง             |   |
| 2          |                                         |   |
| 4          |                                         |   |
| 5          |                                         |   |
| 6          |                                         |   |
| 7          |                                         |   |
| 8          |                                         |   |
| 10         |                                         |   |
| 11         |                                         |   |
| 12         |                                         |   |
| 13         |                                         |   |
| 15         |                                         | - |
| ₹_         |                                         |   |
| <b>₽</b> D | Detail No : 1/12 (014)                  |   |
| Firs       | st Previous 🗘 Next 🗘 Last 🗍 🗍 🖓 🕇 Close |   |

♦ ซึ่งเมื่อบันทึกรายการแล้วให้ Click Close โปรแกรมจะกลับมาที่ Tab Detail อีกครั้ง

| ้าขอเคลียร์เงิงพกรอง    |                             |             |                  |                      |             |  |  |
|-------------------------|-----------------------------|-------------|------------------|----------------------|-------------|--|--|
|                         |                             |             | ļ                | Advance Clear        | Request     |  |  |
| เลขที่เอกฟาร            | AD-000001                   |             | วันที่เอกสาร 2   | 4/03/2548            |             |  |  |
| รทัสพนักงาน             | P-00000012 ▼ เมางสาว รัชดาฯ | พร แสงแก้ว  |                  |                      |             |  |  |
| เลขที่ใบเบิก            | AD-000001                   |             | วันที่เปิก       | 24/03/2548           |             |  |  |
| ALC STRUCTURE           | شياع في                     |             |                  |                      | 49          |  |  |
| NO. รหสดาเชลาย<br>1 014 | ชงตาเชจาย<br>ด่าเดินทาง     | แมนก<br>001 | J00<br>001       | จานวนเงน<br>1.000.00 | ગ્રાપાલકલ ▲ |  |  |
| 2 013                   | ท่าจับรอง                   | 001         | 001              | 5,000.00             | <b>I</b>    |  |  |
| 3 012                   | ค่าที่พัก                   | 001         | 001              | 14,000.00            | V           |  |  |
| 4                       |                             |             |                  | .00                  |             |  |  |
| 5                       |                             |             |                  | .00                  |             |  |  |
| 6                       |                             |             |                  | .00                  |             |  |  |
| 7                       |                             |             |                  | .00                  |             |  |  |
| 8                       |                             |             |                  | .00                  |             |  |  |
| 9                       |                             |             |                  | .00                  |             |  |  |
|                         |                             |             |                  | .00                  |             |  |  |
| ⊒_ 3= 3= Q              |                             |             | 1.รวม            | 20,000.00            |             |  |  |
|                         |                             |             | 2 เงินเขือ       | 30,000,00            |             |  |  |
|                         |                             |             | 2.0000000        | 10,000,00            |             |  |  |
| 🗀 ยกเลิก                |                             |             | 3.⊌หลอ/ชาด (2-1) | 10,000.00            |             |  |  |
|                         |                             |             |                  |                      |             |  |  |
| Detail Description      |                             |             |                  |                      |             |  |  |
| 🗋 New 📑 Save 🗙 Dele     | te 🔍 Find 🍰 Print 👖 Close   |             |                  |                      |             |  |  |
|                         |                             |             |                  |                      |             |  |  |

🕈 ตัวอย่างการบันทึกขอเคลียร์เงินทดรอง Tab Detail

ับทที่ 10

## Description

เป็นการบันทึกคำอธิบายรายการประกอบเอกสารขอเคลียร์เงินทดรอง ซึ่งถ้าอ้างอิงเอกสาร ขอเคลียร์เงินทดรองไปบันทึกเคลียร์เงินทดรอง คำอธิบายดังกล่าวจะแสดงที่เคลียร์เงิน ทดรองให้อัตโนมัติด้วย

| No.   | Description                                           | H |
|-------|-------------------------------------------------------|---|
| 1     | บันทึกรายการขอเคลียร์เงินทดรองที่เบิกไปจังหวัดสระบุรี | L |
| 2     |                                                       | L |
| 3     |                                                       | L |
| 4     |                                                       | L |
| 5     |                                                       | L |
| 6     |                                                       | L |
| - 7 - |                                                       | L |
| 8     |                                                       | 1 |
| 9     |                                                       |   |
| 10    |                                                       |   |
| 11    |                                                       |   |
| 12    |                                                       |   |
| 13    |                                                       | 1 |
| -     |                                                       |   |
| 7-3   |                                                       |   |
|       |                                                       |   |
| r 🖓 D | etail 🕞 Description                                   |   |

🕈 ตัวอย่างการบันทึกขอเคลียร์เงินทดรอง Tab Description

10